## 9.2 Create a Milestone for Enrollment Requirements

**Purpose:** Use this document as a reference for how to create a Milestone for Enrollment Requirements in ctcLink.

Audience: Enrollment Requirement Builders.

You must have at least one of these local college managed security roles:

- ZC SACR Milestone Config
- ZD SACR Milestone Config
- ZD SACR Student Rec Config
- ZZ SACR Milestone Config

If you need assistance with the above security roles, please contact your local college supervisor or IT Admin to request role access.

Milestones can be used to track student competencies for placement in Enrollment Requirements. Milestones can track course competencies prior to official credentials evaluation and non-course competencies such as high school transcripts and GPA.

Access to the page used in this QRG is limited and is assigned by the local ctcLink security administrator.

## **Enrollment Requirements Milestones**

## Navigation: NavBar > Navigator > Set Up SACR > Product Related > Student Records > Enrollment > Milestone Table

- 1. The **Milestone Table** search page displays.
- 2. Select Add a New Value.

| Milestone Table                                                                               |
|-----------------------------------------------------------------------------------------------|
| Enter any information you have and click Search. Leave fields blank for a list of all values. |
| Find an Existing Value     Add a New Value                                                    |
| ▼ Search Criteria                                                                             |
| Academic Institution begins with 🗸                                                            |
| Milestone begins with 🗸                                                                       |
| Description begins with 🗸                                                                     |
| Include History Correct History Case Sensitive                                                |
| Search Clear Basic Search 🖾 Save Search Criteria                                              |
| Find an Existing Value Add a New Value                                                        |

- 3. The **Add a New Value** tab displays. Name the milestone:
  - a. Academic Institution: Select your college code.
  - b. **Milestone**: Name the Milestone. This value appears in Student Center if the milestone is set up to display in self-service. (10 char. max)
  - c. Select Add.

| Milestone Table                                |
|------------------------------------------------|
| Eind an Existing Value Add a New Value         |
| Academic Institution WA172 Q<br>Milestone MATH |
| Add                                            |
| Find an Existing Value   Add a New Value       |

4. The **Milestone Table** page displays. Enter milestone details: a. **Effective Date**: Use 01/01/1901.

- b. **Status**: Leave as the defaulted 'Active'.
- c. **Description**: This value appears in Student Center if the milestone is set up to display in self-service. Enter a desired description. (30 char. max)
- d. **Formal Description**: This value appears in Student Center if the milestone is set up to display in self-service. Enter a desired formal description (50 char. max)
- e. Calculate Required Date: Select 'Do Not Calculate'.
- f. Calculate Anticipated Date: Select 'Do Not Calculate'.
- g. Transcript Level: Select 'Never Print'.
- h. Print Milestone Detail: Select 'Never Print'.
- i. Attempts Allowed: Leave blank.
- j. Grading Scheme: Select 'ACA' (Credit Grading Scheme).
- k. Grading Basis: Select 'TRN' (Transfer Grading Basis).

| Academic Insti<br>Mile  | itution Spokane Falls CC<br>stone MATH    |                                  |                                 |                    |        |
|-------------------------|-------------------------------------------|----------------------------------|---------------------------------|--------------------|--------|
|                         |                                           |                                  |                                 | Find   View        | All 1o |
| ×                       | Effective Date 01/01/1901                 | *Status Active                   | ~                               | +                  |        |
|                         | *Description Mathematics Competer         | ncy                              |                                 |                    |        |
| *Form                   | al Description Mathematics Competer       | ncy                              |                                 |                    |        |
| *Calculate              | Required Date Do Not Calculate            | ~                                |                                 |                    |        |
| *Calculate An           | ticipated Date Do Not Calculate           | ~                                |                                 |                    |        |
| *Tra                    | anscript Level Never Print                | ~                                |                                 |                    |        |
| *Print Mi               | lestone Detail Never Print                | ~                                |                                 |                    |        |
| Atter                   | mpts Allowed                              |                                  |                                 |                    |        |
| Gra                     | ading Scheme ACA                          | Credit Grading Sch               | eme                             |                    |        |
|                         | Grading Basis TRN 🔍                       | Transfer Grading Ba              | isis                            |                    |        |
| Self-Service Availabili | ty                                        |                                  |                                 |                    |        |
| Allow Stu               | dent Self-Service                         | Allow Advisor S                  | elf-Service                     |                    |        |
| Allow Stu               | dent Attachment                           | Allow Advisor A                  | ttachment                       |                    |        |
| Information             | For Students                              |                                  |                                 |                    |        |
| For class plac          | ement only. No credit given.              |                                  |                                 |                    |        |
| Official transc         | ripts, sealed in the original envelope, m | ust be submitted to Enrollment S | ervices for credit              |                    |        |
| Enter Milestone Level   | s Here                                    |                                  | Personalize   Find   View 1   💷 | First 🕢 1-4 of 4 🛞 | Last   |
| Milestone Level         | *Description                              |                                  | *Formal Description             |                    |        |
| /ATH_95                 | MATH 95                                   |                                  | MATH 95                         |                    | ] 🛨 🖃  |
| IATH&_141               | MATH& 141                                 |                                  | MATH&141                        |                    | •      |
| /ATH&_146               | MATH& 146                                 |                                  | MATH& 146                       |                    | + -    |
| YRS HS MATH             | 4 Years of High School Math               |                                  | 4 Years of High School Math     |                    | + -    |

- 5. Complete the **Self-Service Availability** section:
  - a. **Allow Student Self-Service**: Checking this box allows students to review assigned milestone information via Student Center.
  - b. **Allow Student Attachment**: Checking this box allows students to attach files to assigned milestones via Student Center.
  - c. **Allow Advisor Self-Service**: Checking this box allows advisors to review assigned milestone information via Advisor Center.
  - d. **Allow Advisor Attachment**: Checking this box allows advisors to attach files to assigned milestones via Advisor Center.
  - e. **Information For Students**: Free-form text viewable by students if Allow Student Self-Service is checked.

| Academic Institu                       | tion Spokane Falls CC                                                 |                                                     |                         |
|----------------------------------------|-----------------------------------------------------------------------|-----------------------------------------------------|-------------------------|
| intoo                                  |                                                                       |                                                     | Find View All 1         |
| *Ef                                    | fective Date 01/01/1901                                               | *Status Active                                      | +                       |
| ,                                      | Description Mathematics Compete                                       | ency                                                |                         |
| *Formal                                | Description Mathematics Compete                                       | incy                                                |                         |
| *Calculate Re                          | quired Date Do Not Calculate                                          | ~                                                   |                         |
| *Calculate Antio                       | cipated Date Do Not Calculate                                         |                                                     |                         |
| *Tran                                  | script Level Never Print                                              |                                                     |                         |
| *Print Mile                            | stone Detail Never Print                                              |                                                     |                         |
| Attem                                  | ots Allowed                                                           |                                                     |                         |
| Grad                                   | ing Scheme ACA                                                        | Credit Grading Scheme                               |                         |
| C.                                     | ading Basis TDN                                                       |                                                     |                         |
|                                        |                                                                       | Transfer Grading Basis                              |                         |
| sen-service Availability               |                                                                       |                                                     |                         |
| Allow Stude                            | ent Self-Service                                                      | Allow Advisor Self-Service                          |                         |
| Allow Stude                            | ent Attachment                                                        | Allow Advisor Attachment                            |                         |
| Information Fo                         | or Students                                                           |                                                     |                         |
| For class placen<br>Official transcrip | nent only. No credit given.<br>ts, sealed in the original envelope, m | nust be submitted to Enrollment Services for credit |                         |
| Enter Milestone Levels                 | Here                                                                  | Personalize   Find   View 1   🖾                     | First 🛞 1-4 of 4 🛞 Last |
| Milestone Level                        | *Description                                                          | *Formal Description                                 |                         |
| ATH_95                                 | MATH 95                                                               | MATH 95                                             |                         |
| ATH&_141                               | MATH& 141                                                             | MATH&141                                            | • =                     |
| ATH&_146                               | MATH& 146                                                             | MATH& 146                                           | • =                     |
| VDS HS MATH                            | 4 Years of High School Math                                           | 4 Years of High School Math                         | <b>H</b>                |

- 6. Complete the Milestone Level section:
  - a. **Milestone Level**: This value appears in Student Center if the milestone is set up to display in self-service (15 char. max)
  - b. **Description**: This value appears in Student Center if the milestone is set up to display in self-service (30 char. max)
  - c. **Formal Description**: This value is informational only and is not student facing. (50 char. max)
  - d. Select the [+] icon to add additional levels.
  - Milestone Levels represent the individual competency that a student has met. For milestones that are used in Enrollment Requirements, Milestone Levels represent specific course or no-course competencies.

| Academic Inst              | itution Spokane Falls CC                       |                                               |                           |
|----------------------------|------------------------------------------------|-----------------------------------------------|---------------------------|
| wite                       | stone MAIN                                     |                                               | Find View All 1           |
| *                          | Effective Date 01/01/1901                      | *Status Active                                | +                         |
|                            | *Description Mathematics Competency            |                                               |                           |
| *Form                      | al Description Mathematics Competency          |                                               |                           |
| *Calculate I               | Required Date Do Not Calculate                 |                                               |                           |
| *Calculate An              | ticipated Date Do Not Calculate                |                                               |                           |
| *Tra                       | Inscript Level Never Print                     |                                               |                           |
| *Print Mi                  | lestone Detail Never Print                     |                                               |                           |
| Atter                      | mots Allowed                                   | V                                             |                           |
| Gra                        |                                                | Credit Grading Schame                         |                           |
| Git                        |                                                | Credit Grading Scheme                         |                           |
| Solf Sonvice Availabili    |                                                | Transfer Grading Basis                        |                           |
|                            | ly                                             |                                               |                           |
| Allow Student Self-Service |                                                | Allow Advisor Self-Service                    |                           |
|                            | For Students                                   | Allow Advisor Attachment                      |                           |
| For class plac             | ement only. No credit given.                   | A 14                                          |                           |
| Official transc            | ripts, sealed in the original envelope, must b | e submitted to Enrollment Services for credit |                           |
| Enter Milestone Level      | s Here                                         | Personalize   Find   View 1   🖾               | 🔣 First 🕙 1-4 of 4 🕑 Last |
| Milestone Level            | *Description                                   | *Formal Description                           |                           |
| IATH_95                    | MATH 95                                        | MATH 95                                       | • -                       |
| IATH&_141                  | MATH& 141                                      | MATH&141                                      | • •                       |
| IATH&_146                  | MATH& 146                                      | MATH& 146                                     | • •                       |
| YRS_HS_MATH                | 4 Years of High School Math                    | 4 Years of High School Math                   |                           |

- 7. When all information has been entered, select **Save**.
- 8. To incorporate the milestone into an Enrollment Requirement, refer to <u>Define Milestone for</u> <u>Requisites</u> QRG.

| Academic Ins                    | titution Spokane Falls CC              |                                                     |                   |
|---------------------------------|----------------------------------------|-----------------------------------------------------|-------------------|
|                                 |                                        |                                                     | Find   View All   |
|                                 | *Effective Date 04/04/4004             | Status Advis                                        | +                 |
|                                 | Description Mathematics Common         | Status Acuve                                        |                   |
|                                 | Description Mathematics Compe          | tency                                               |                   |
| *Form                           | nal Description Mathematics Compe      | stency                                              |                   |
| *Calculate                      | Required Date Do Not Calculate         | ~                                                   |                   |
| *Calculate A                    | nticipated Date Do Not Calculate       | ~                                                   |                   |
| *T                              | ranscript Level Never Print            | ~                                                   |                   |
| *Print N                        | lilestone Detail Never Print           | ~                                                   |                   |
| Att                             | empts Allowed                          |                                                     |                   |
| G                               | rading Scheme ACA                      | Credit Grading Scheme                               |                   |
|                                 | Grading Basis TRN                      | Transfer Crading Basis                              |                   |
| Self-Service Availabil          | ity                                    | manalet ordering basis                              |                   |
| Allow Stud                      | ent Self-Service                       | Allow Advisor Self-Service                          |                   |
| Allow Stud                      | ent Attachment                         | Allow Advisor Attachment                            |                   |
| Information F                   | or Students                            |                                                     |                   |
| For class plac                  | ement only. No credit given.           | ∧ <b>≪</b>                                          |                   |
| Official transcr<br>evaluation. | ipts, sealed in the original envelope, | must be submitted to Enrollment Services for credit |                   |
| Enter Milestone Level           | s Here                                 | Personalize   Find   View 1   🖾   🌆 First 🍕         | 👂 1-4 of 4 🛞 Last |
| Milestone Level                 | *Description                           | *Formal Description                                 |                   |
| MATH_95                         | MATH 95                                | MATH 95                                             | ± (               |
| MATH&_141                       | MATH& 141                              | MATH&141                                            | •                 |
| MATH&_146                       | MATH& 146                              | MATH& 146                                           | •                 |
| 4YRS_HS_MATH                    | 4 Years of High School Mat             | h 4 Years of High School Math                       | +                 |

9. Process complete.